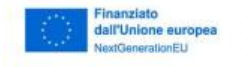

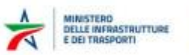

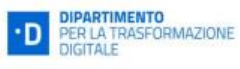

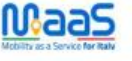

FIRENZE

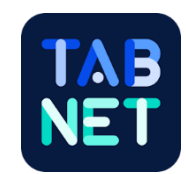

## **GUIDA VIAGGI MAAS TRAMITE TABNET**

- Scarica Tabnet da: Apple Store: <u>Tabnet su Apple Store</u> Play Store: <u>Tabnet Google Play</u>
- 2. Entra nella sezione Profilo>Adesione a progetti MaaS>MaaS Firenze

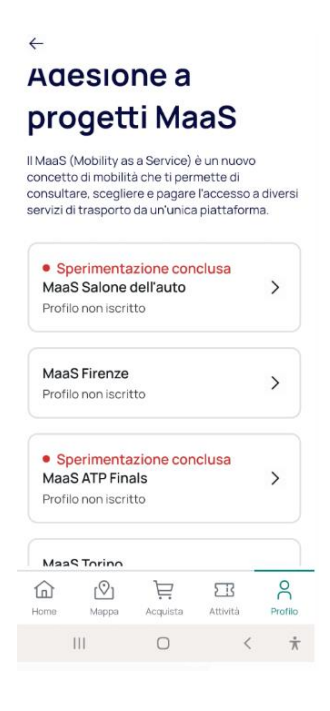

- 3. Inserisci nell'apposita sezione il codice sperimentatore (ITI14-XXXXXXX) ricevuto via mail da <u>no-reply@openmove.com</u>
- 4. Ti sarà caricato automaticamente sul borsellino personale in App il corrispettivo del tuo Welcome Bonus (10 € o 15 €)

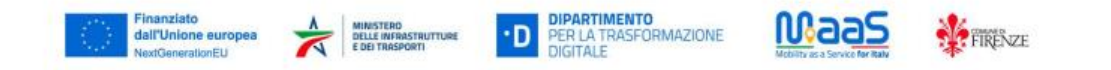

5. Potrai verificare l'ammontare del Welcome bonus dalla sezione **Profilo>Metodo di Pagamento>Incentivi MaaS** 

 $\leftarrow$ 

## **Incentivi Maas**

Qui trovi il saldo del cashback accumulato partecipando alla sperimentazione MaaS. Al tuo prossimo acquisto potrai scegliere se utilizzarlo.

Incentivi Firenze 0,00 € >

- 6. Carica i dati di pagamento della tua carta sull'app
- 7. A questo punto puoi iniziare a viaggiare! Clicca "**Mappa**" dalla Home dell'app:

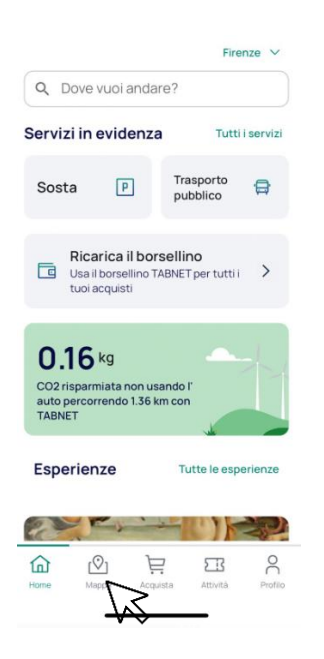

8. Posizionati sulla mappa, inserisci nella sezione "**Cerca qui**" la destinazione che intendi raggiungere e premi "**Calcola percorso**"

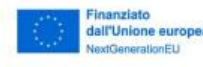

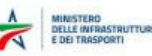

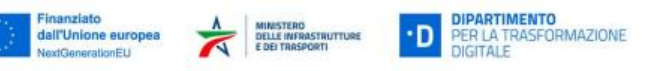

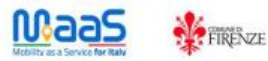

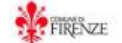

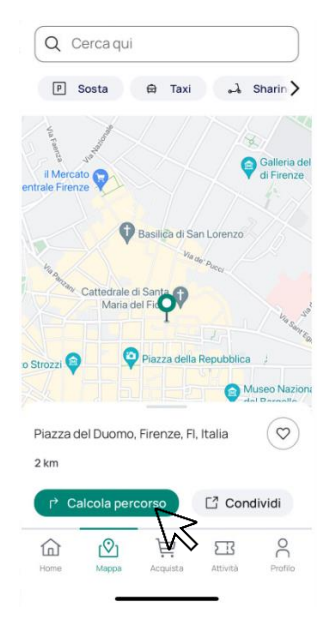

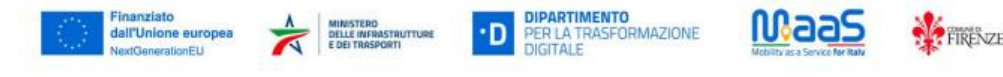

9. L'app ti mostrerà i percorsi disponibili e potrai selezionare quello di tuo interesse

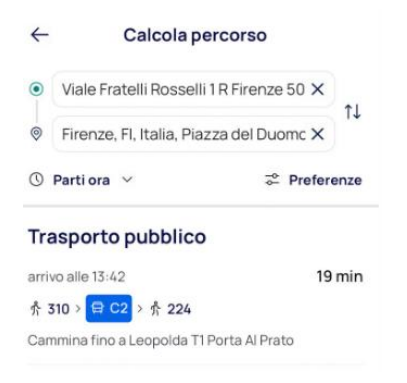

10. Se sei titolare di un abbonamento puoi proseguire premendo "Avvia percorso guidato", altrimenti devi acquistare i biglietti necessari per il viaggio MaaS dalla sezione "Biglietti necessari", cliccando "Acquista biglietto"

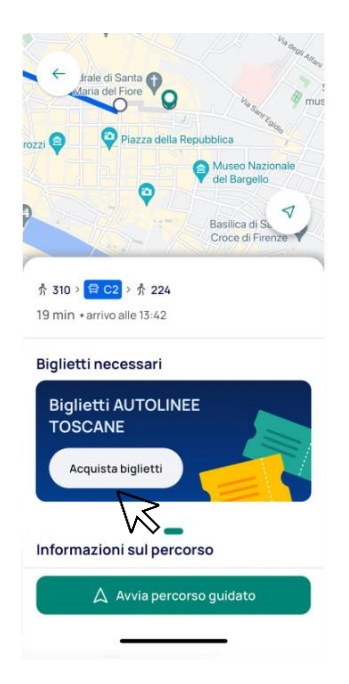

- 11. Una volta ottenuto il titolo puoi premere "Avvia percorso guidato"
- 12. NB. Prima di salire sul mezzo ricordati di attivare il biglietto da Attività>Disponibili

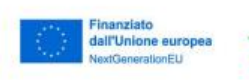

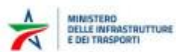

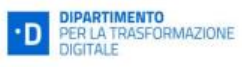

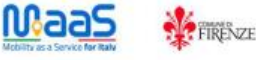

13. Il tuo percorso avviato verrà visualizzato come Widget in Home

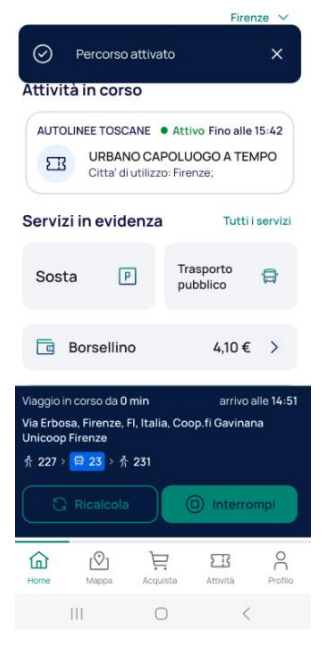

14. Una volta a destinazione è necessario premere "**Interrompi**" e cliccare il tasto verde "**Conferma**"

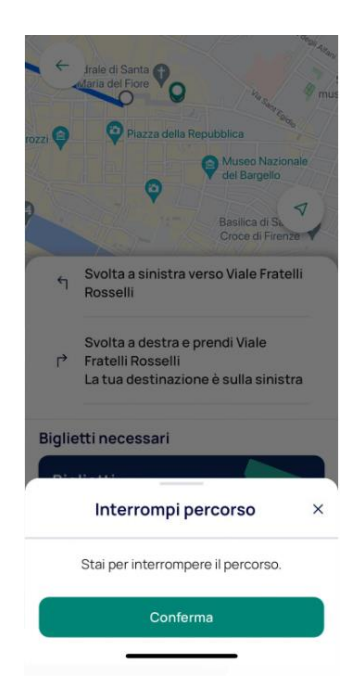

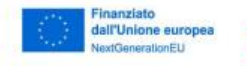

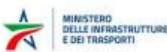

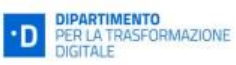

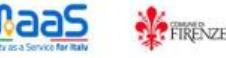

15. A questo punto verrà mostrata una schermata che conferma il termine del percorso. Occorre chiuderla premendo la **X** in alto a destra e rispondere alle rapidissime domande di gradimento del servizio che verranno mostrate.

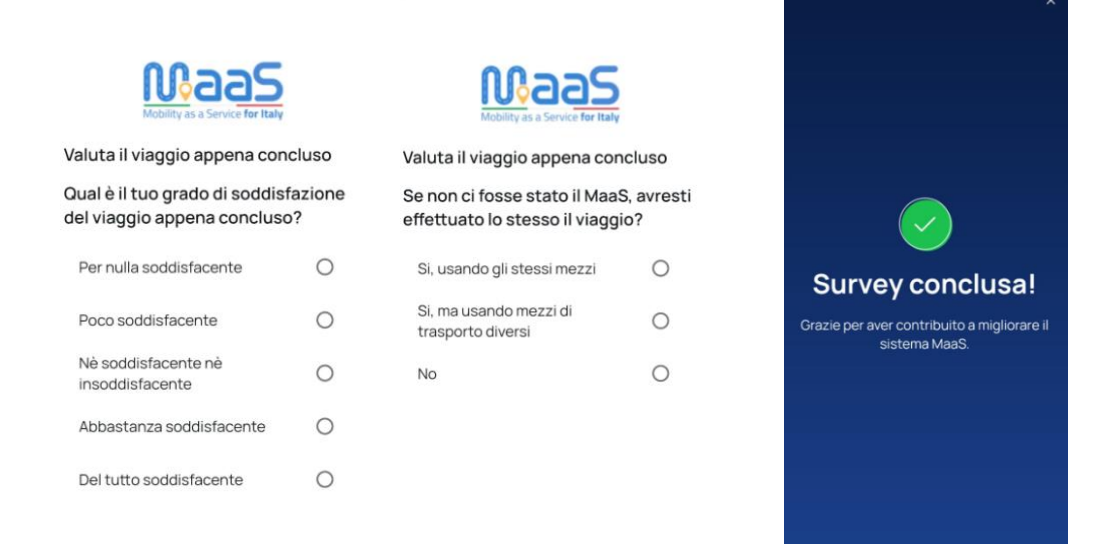

16. Rispondi alle domande per ottenere il cash back sul viaggio appena effettuato.

## 17. Le regole del cashback sono caricarte sul sito

https://www.comune.fi.it/maas4italy-firenze al link del Regolamento.